# **Internal Peripherals Update Guide**

HP 3000/9x9KS and HP 9000/Kxx0 Enterprise Servers

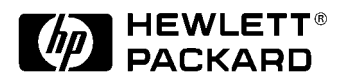

A2375-90008 Printed in U.S.A January 1998 Edition 6 E0198

# Legal Notices

Hewlett-Packard makes no warranty of any kind with regard to this manual, including, but not limited to, the implied warranties of merchantability and fitness for a particular purpose. Hewlett-Packard shall not be held liable for errors contained herein or direct, indirect, special, incidental or consequential damages in connection with the furnishing, performance, or use of this material.

**Warranty.** A copy of the specific warranty terms applicable to your Hewlett- Packard product and replacement parts can be obtained from your local Sales and Service Office.

**Restricted Rights Legend.** All rights are reserved. No part of this document may be photocopied, reproduced, or translated to another language without the prior written consent of Hewlett-Packard Company. The information contained in this document is subject to change without notice.

Use, duplication or disclosure by the U.S. Government is subject to restrictions as set forth in subparagraph (c) (1) (ii) of the Rights in Technical Data and Computer Software clause at DFARS 252.227-7013 for DOD agencies, and subparagraphs (c) (1) and (c) (2) of the Commercial Computer Software Restricted Rights clause at FAR 52.227-19 for other agencies.

Use of this manual and flexible disk(s), tape cartridge(s), or CD-ROM(s) supplied for this pack is restricted to this product only. Additional copies of the programs may be made for security and back-up purposes only. Resale of the programs in their present form or with alterations, is expressly prohibited.

Copyright Notices. ©copyright 1983-97 Hewlett-Packard Company, all rights reserved.

Reproduction, adaptation, or translation of this document without prior written permission is prohibited, except as allowed under the copyright laws.

## **Printing History**

New editions of this manual incorporate all material updated since the previous edition. The manual printing date and part number indicate its current edition. The printing date changes when a new edition is printed. (Minor corrections and updates which are incorporated at reprint do not cause the date to change.) The manual part number changes when extensive technical changes are incorporated.

| February 1995  | Edition 1 |
|----------------|-----------|
| September 1995 | Edition 2 |
| January 1996   | Edition 3 |
| June 1996      | Edition 4 |
| July 1997      | Edition 5 |
| January 1998   | Edition 6 |

#### **Change Narrative**

- Edition 6 technical changes include the addition of HP9000/K380/K580 information throughout the manual.
- Minor changes and updates were also incorporated.

# **Reader Comments**

Reader Comments. We welcome your comments about our documentation. If you have editorial suggestions or recommend improvements for this document, please write to us. You can reach us through e-mail at: *hardwaredocs@cup.hp.com* or by sending your letter to: *Documentation Manager, M/S 5657, Hewlett-Packard Company, 8000 Foothills Blvd., Roseville, CA 95747-5657 USA.* Please include the following information in your message:

- Title of the manual you are referencing.
- Manual part number (from the title page).
- Edition number or publication date (from the title page).
- Your name.
- Your company's name.

SERIOUS ERRORS, such as technical inaccuracies that may render a program or a hardware device inoperative, should be reported to your HP Response Center or directly to a Support Engineer.

# Preface

This edition of the HP 3000/9x9KS and HP 9000/Kxx0 Internal Peripherals Upgrade Guide contains technical information about HP 9000 class servers, HP VISUALIZE Kxx0 (EG and XP) workstations, and HP3000 9x9KS servers.

## Contents

| 1. | Introduction                                               |   |
|----|------------------------------------------------------------|---|
|    | Electrostatic Discharge (ESD) Precautions                  | 1 |
|    | System Identification                                      | 2 |
|    | Identifying HP 3000 Servers                                | 2 |
|    | Identifying HP 9000 Servers 1-3                            | 3 |
|    | Orderly Power Down 1-4                                     | 4 |
|    | System Back Up 1-4                                         | 4 |
|    | Turning Off Power 1-4                                      | 4 |
| 2. | Installation Procedures                                    |   |
|    | Gaining Access to Peripherals 2-                           | 1 |
|    | Front Bezel Removal                                        | 1 |
|    | Peripheral Location and Identification 2-2                 | 3 |
|    | Key to Figure 2-3:                                         | 3 |
|    | Peripheral Configuration                                   | 3 |
|    | Removing the Peripheral Bay 2-4                            | 4 |
|    | Peripheral Interconnect Board and DC Power Connectors      | 5 |
|    | Key to Figure 2-5:                                         | 5 |
|    | Physical Installation                                      | 5 |
|    | Hard Disk Drive Installation                               | 5 |
|    | Removable Media Installation (Tape, CD-ROM, Floppy Drives) | 1 |
|    | System Reassembly, Power On, and Verification              | 8 |
|    | Reassembling the System                                    | 3 |
|    | System Power On                                            | 3 |
|    | Verify System Operation. 2-9                               | ) |

# Contents

# Figures

| Figure 1-1. | HP 3000/9x9KS System Identification Label.                     | 1-2 |
|-------------|----------------------------------------------------------------|-----|
| Figure 1-2. | Figure 1-2. HP 9000/Kxx0 System Identification Label           | 1-3 |
| Figure 1-3. | Turn Off Power (Set Key Switch to StandBy)                     | 1-4 |
| Figure 1-4. | Disconnect the Power Cord from the System Cabinet              | 1-5 |
| Figure 2-1. | Front Bezel Removal                                            | 2-1 |
| Figure 2-2. | Peripheral Bay Location                                        | 2-2 |
| Figure 2-3. | Peripheral Device Location and Identification                  | 2-3 |
| Figure 2-4. | Removing The Peripheral Bay From The System Cabinet            | 2-4 |
| Figure 2-5. | Peripheral Interconnect Board including DC and Data Connectors | 2-5 |
| Figure 2-6. | Disk Drive Installation                                        | 2-6 |
| Figure 2-7. | Removing the Upper Bay Peripheral Compartment.                 | 2-7 |
| Figure 2-8. | System Key Switch in "Standby" Position                        | 2-8 |
| Figure 2-9. | System Power On (Key Switch to the ON Position                 | 2-9 |

# Figures

# **1** Introduction

This guide describes the installation of internal peripherals into HP 3000/9x9KS and HP 9000/Kxx0 servers.

Contents of this guide:

- Chapter 1: Introduction
- Chapter 2 Installation Procedures

#### **Electrostatic Discharge (ESD) Precautions**

When installing peripherals, you must observe the following antistatic precautions to prevent damage to peripherals and system components from electrostatic discharge:

- Always wear a grounded wrist strap when working on or around the system, and when handling printed circuit boards.
- Treat all assemblies, components, and interface connections as static-sensitive.
- Perform all removal and installation in a work area where potential static sources are minimized (preferably an anti-static work station).
- Avoid working in carpeted areas, and keep body movement to a minimum while removing and installing boards to minimize buildup of static charge.

# **System Identification**

The system identification label is located on the inside of the front door. The label contains the model of your system and information about previously installed upgrades.

#### **Identifying HP 3000 Servers**

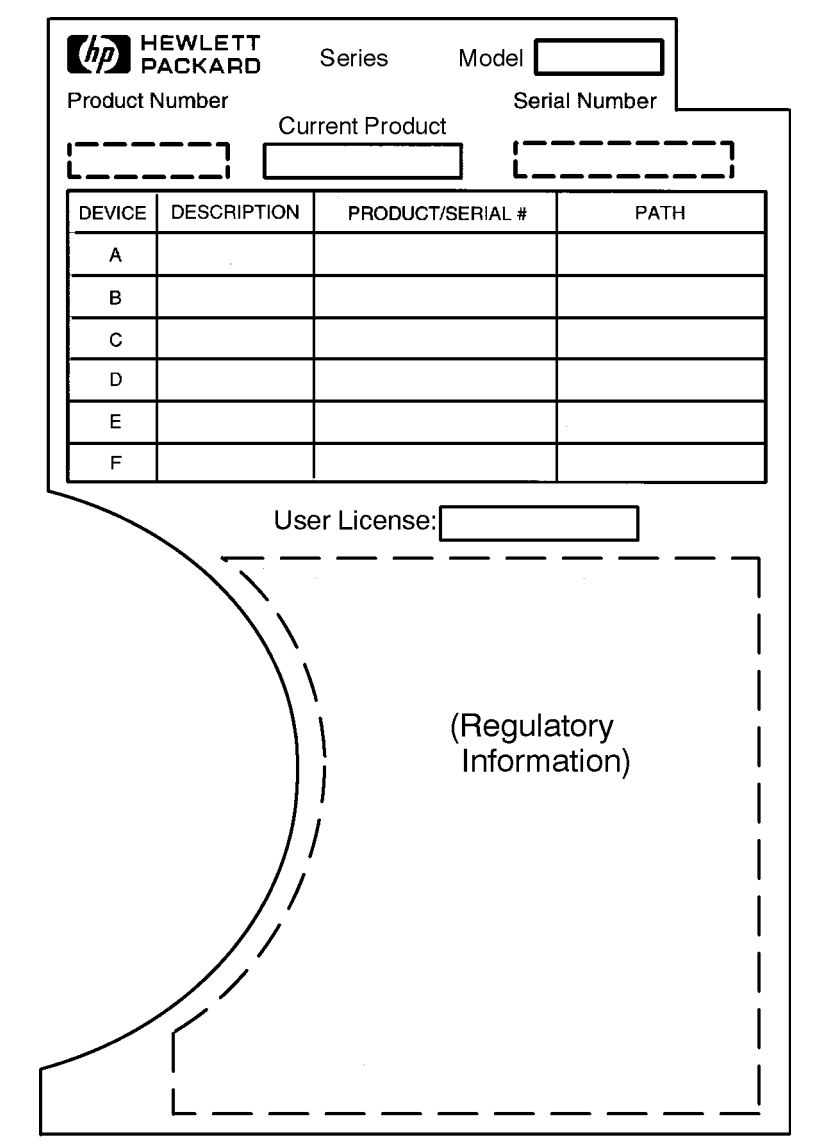

Figure 1-1 HP 3000/9x9KS System Identification Label

khmu011

## **Identifying HP 9000 Servers**

| DEVICE | DESCRIPTION | PRODUCT/SERIAL #    | PATH            |
|--------|-------------|---------------------|-----------------|
| A      |             |                     |                 |
| В      |             |                     |                 |
| С      |             |                     |                 |
| D      |             |                     |                 |
| E      |             |                     |                 |
|        |             | l                   | I               |
|        |             | (Regula<br>  Inform | atory<br>ation) |
|        |             |                     |                 |

#### Figure 1-2 Figure 1-2. HP 9000/Kxx0 System Identification Label

khmu012

| PACKARD     | Product No:   | Serial No: |
|-------------|---------------|------------|
| L (Regulato | ryInformation |            |

### **Orderly Power Down**

Refer to your HP 3000/9x9KS Operator's Handbook or HP 9000/Kxx0 Owner's Guide for appropriate power-off commands for your system.

#### System Back Up

| NOTE | If you are replacing, adding, or reconfiguring hard disks, back up your existing |
|------|----------------------------------------------------------------------------------|
|      | hard disks.                                                                      |

#### **Turning Off Power**

After alerting users and backing up your hard disks:.

- 1. Turn the system front key switch to the Standby position. The front panel LCD reads "Power Off".
- 2. Disconnect the power cord at the back of the system cabinet.

Figure 1-3Turn Off Power (Set Key Switch to StandBy)

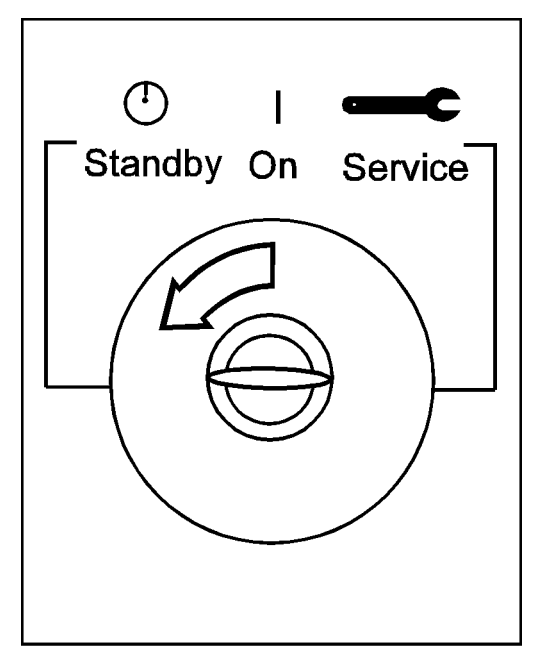

khmuc32a

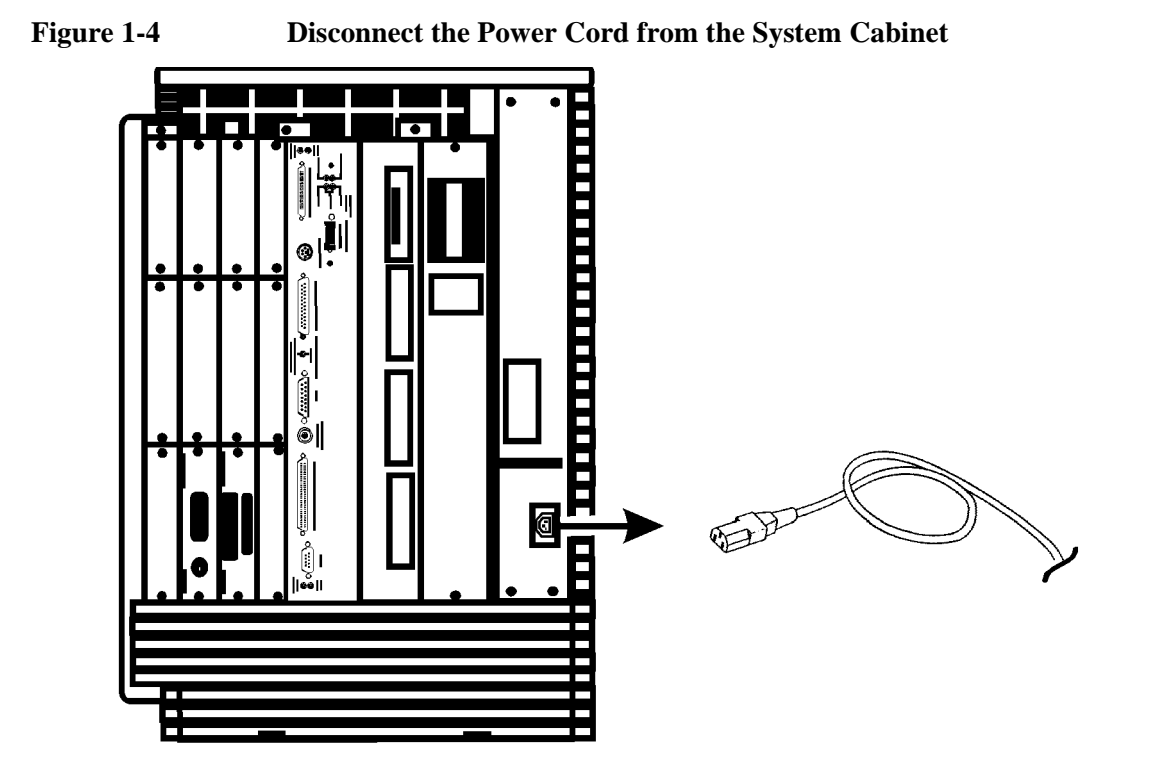

khmuc33

Introduction Orderly Power Down

## **Gaining Access to Peripherals**

All internal peripherals are located inside the peripheral bay and are accessible from the front of the SPU.

#### **Front Bezel Removal**

Refer to Figure 2-1 for location of front bezel. To remove the front bezel:

- 1. Press two tabs at the bottom of the front bezel to release the bezel.
- 2. Remove the front bezel by gently pulling forward from the bottom of the bezel and lifting up.

#### **Front Bezel Removal** Figure 2-1

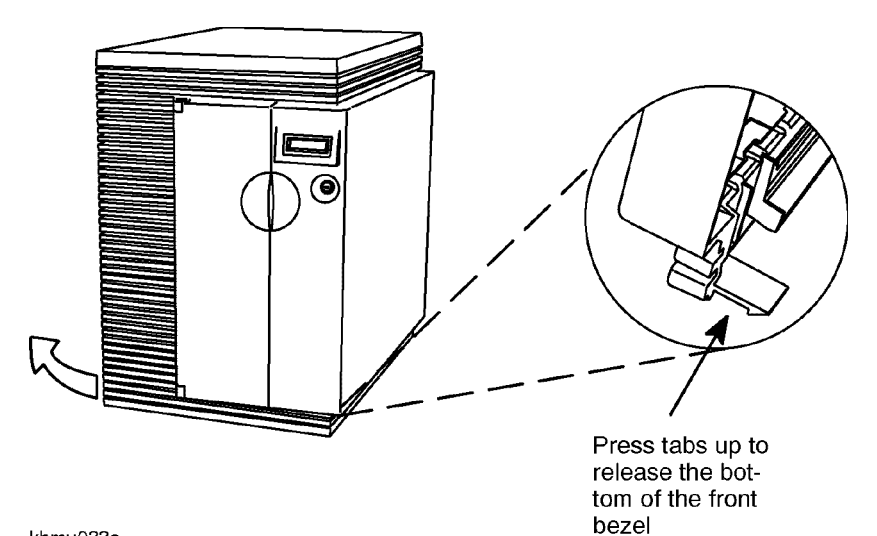

khmu033a

The internal peripheral bay is now accessible. All internal peripherals are mounted in an internal peripheral bay that slides out (see Figure 2-2 for location of peripheral bay).

Peripheral by

Figure 2-2 Peripheral Bay Location

#### **Peripheral Location and Identification**

Refer to Figure 2-3 to locate and identify internal peripheral devices. The system identification label on the inside of the system cabinet door lists all current devices.

#### Figure 2-3 Peripheral Device Location and Identification

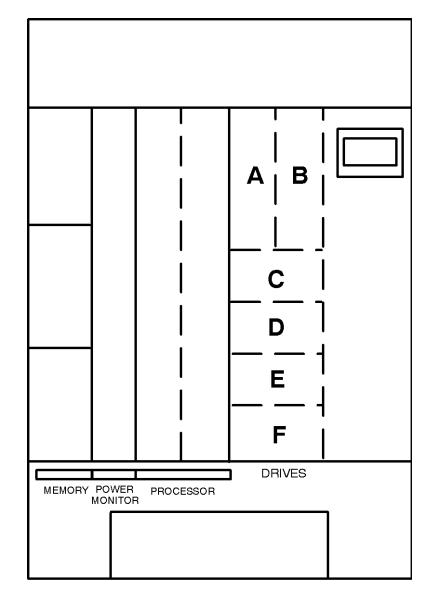

khpu003

#### Key to Figure 2-3:

A, B: Slots for removable media, such as:

- DDS tape drive
- 8mm tape drive (HP 9000 only)
- CD-ROM drive

C-F: Slots for hard disk drives.

#### **Peripheral Configuration**

Refer to the peripheral installation manual for detailed specification and configuration information about the peripheral device. Refer to the appropriate peripheral manual for troubleshooting, maintenance, and diagnostic information.

#### **Removing the Peripheral Bay**

Refer to Figure 2-4. All internal peripherals are mounted in the internal peripheral bay. This bay is held in place with four captive screws. To remove the peripheral bay:

- 1. Loosen the four captive screws (item 1).
- 2. Pull the white plastic extractor levers (item 2) toward you. The bay will move forward slightly, disengaging the bay from a system board connector.
- 3. Pull the bay all the way forward and out of the system chassis (item 3). Data and power to all internal peripherals are supplied by a peripheral interconnect card on the rear of the bay, so there are no cables to disconnect.

Figure 2-4Removing The Peripheral Bay From The System Cabinet

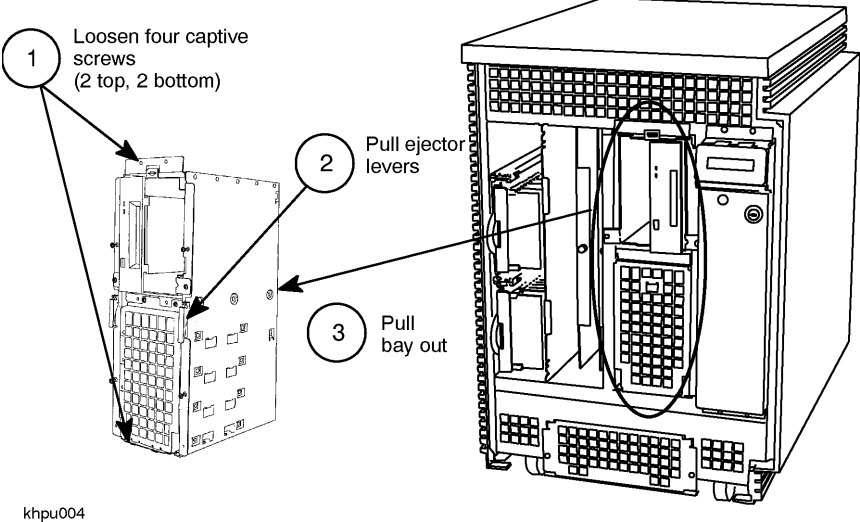

#### **Peripheral Interconnect Board and DC Power Connectors**

Refer to Figure 2-5 for the location of the Perifheral Interconnect Board and DC Power Connectors. To gain access to the peripheral interconnect board and peripheral DC and data connections:

- 1. Turn the peripheral bay so the back faces you.
- 2. The peripheral interconnect board attaches loosely to the back of the peripheral bay, by sliding over four posts. Slide the board up and pull it toward you to access the connectors on the inside of the peripheral interconnect board.

There are six DC power connectors (4-prong female connectors), two for the upper bay peripherals and four for the hard disks. Data connections are made via two ribbon connectors, one for the upper bay peripherals and one for the system hard disks (see Figure 2-5).

#### Figure 2-5 Peripheral Interconnect Board including DC and Data Connectors

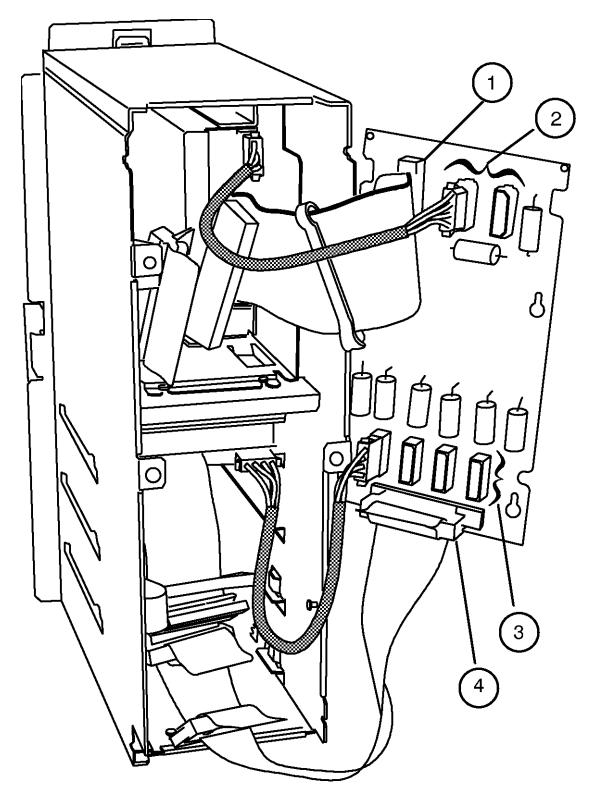

khpu001

#### Key to Figure 2-5:

Item 1: The top ribbon connector attaches to the upper bay removable media peripherals.

- Item 2: The top two DC power connectors attach to the upper bay peripherals in any order.
- Item 3: The bottom four DC power connectors can be attached to the hard disks in any order.
- Item 4: The bottom ribbon connector attaches to the system hard disks.

# **Physical Installation**

#### Hard Disk Drive Installation

All hard disk drives sit on mounting tabs and attach to the peripheral bay with four screws, two on each side. The hard disks install from the bottom up. To install a new drive:

- 1. Remove the front grill by loosening the captive screw at the top. Set the grill aside.
- 2. Slide in the new hard disk from the front.
- 3. Connect the DC and data cables at the rear of the bay.

**NOTE** All connectors are keyed to prevent incorrect installation. The connectors on the data cable can be installed in any order, but you may have to move connectors between drives to accommodate cable lengths. The bottom hard disk is typically connected to the data cable connector closest to the peripheral interconnect board.

- 4. Attach the disk drive to the peripheral bay with four screws.
- 5. Reinstall the front grill.
- 6. Slide the peripheral bay back into the system chassis.
- 7. Attach the peripheral bay to the system chassis with the four captive screws.

#### Figure 2-6 Disk Drive Installation

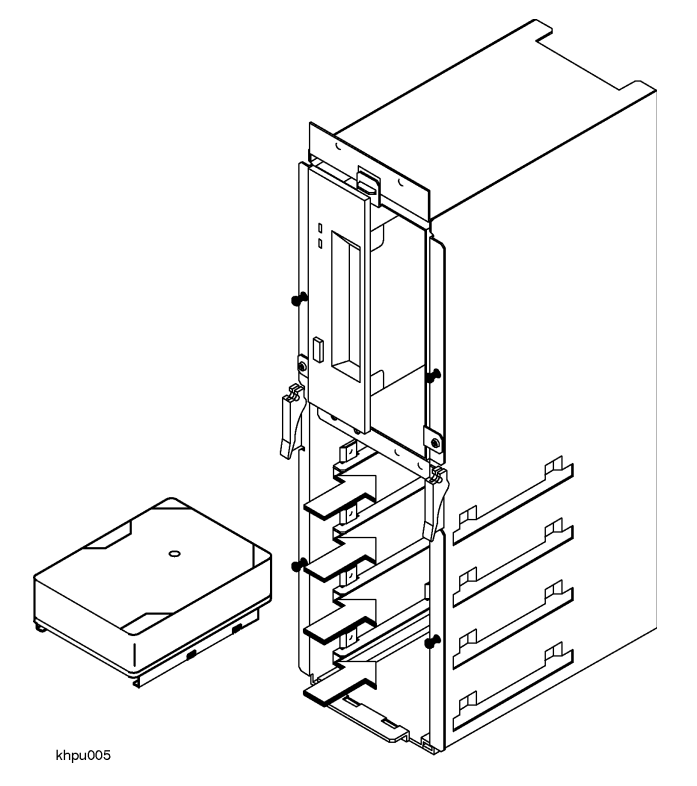

#### **Removable Media Installation (Tape, CD-ROM, Floppy Drives)**

All removable media devices install in the upper bay. In order to mount the devices, it is necessary to remove the upper bay compartment from the peripheral bay.

# kbu002

#### Figure 2-7 Removing the Upper Bay Peripheral Compartment

- 1. Loosen the two captive screws holding the upper bay compartment in place.
- 2. Slide the compartment out.
- 3. Insert the new peripheral in from the front of the bay. Be sure to orient the peripheral correctly; with the top to the right.
- 4. Attach the peripheral to the top and bottom of the compartment with eight screws (two per device, top and bottom).
- 5. Reinstall the compartment, securing it with the two captive screws.
- 6. Attach the DC power cable at the rear of the compartment.
- 7. Attach the data cable to the data connector.

**NOTE** All connectors are keyed to prevent incorrect installation. The connectors on the data cable can be installed in any order, but you may have to move connectors between drives to accommodate cable lengths. The bottom hard disk is typically connected to the data cable connector closest to the peripheral interconnect board.

# System Reassembly, Power On, and Verification

#### **Reassembling the System**

- 1. Reinstall the peripheral interconnect card.
- 2. Slide the peripheral bay back into the system chassis.
- 3. Secure the peripheral bay with four captive screws.
- 4. Replace the bezel by inserting the top edge of the bezel under the cabinet top. The bezel hangs on a hinge hidden by the cabinet top.
- 5. Push the bezel in gently at the bottom to seat the bezel against the front of the cabinet.

#### System Power On

1. Be sure that the system key switch is still in the "Standby" position (refer to Figure 2-8).

Figure 2-8 System Key Switch in "Standby" Position

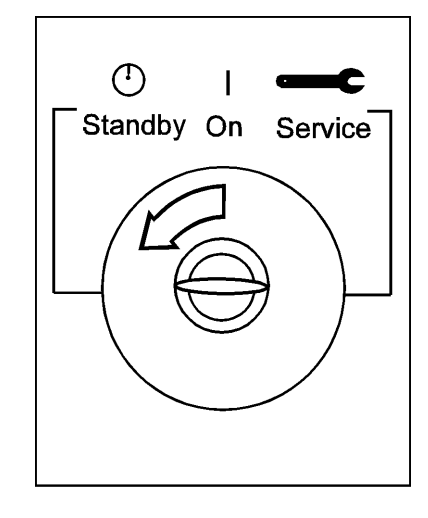

khmuc32a

2. Reattach the system power cable.

- 3. Turn "ON" all system peripherals (refer to Figure 2-9). Be sure all peripherals are on with no error indications.
- 4. Turn on the system by setting the key switch to the "ON" position.

#### Figure 2-9 System Power On (Key Switch to the ON Position

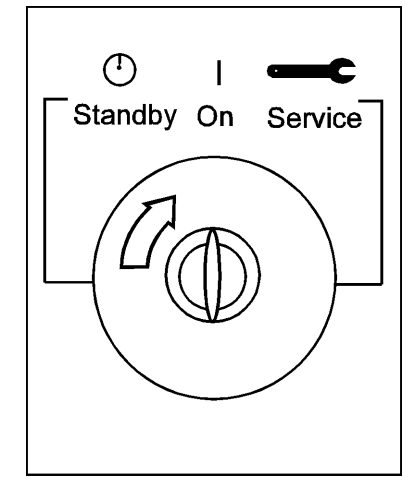

khmuc32b

Refer to the System Administrator's Guide for configuration procedures. The computer Owner's Guide has the address path information needed for the configuration procedures.

#### **Verify System Operation**

To verify correct operation of newly installed hardware, refer to the Operator's Handbook (HP 3000) or Owner's Guide (HP 9000) supplied with your system.

Installation Procedures System Reassembly, Power On, and Verification